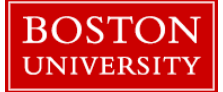

## Manager Timesheet Approval–Quick Reference Guide

As a Manager you are responsible for approving timesheets saved and released by your weekly paid direct reports in a timely manner every week.

| BOSTON   UNIVERSITY   Home Employee Self-Service Manager Self-Service Team Organization Overview   Team Organization Overview   • Services   Employee Information   • General Information   • General Information   Employee Working Times   • Approve Timesheet Data                                                                                                    | <ol> <li>Log on to BUworks Central <u>https://ppo.buw.bu.edu</u></li> <li>Click on Manager Self Service.</li> <li>Under Employee Working Times, Click on Approve<br/>Timesheet Data</li> </ol>                                                                                                    |
|----------------------------------------------------------------------------------------------------|----------------------------------------------------------------------------------------------------|
| Approve Time Sheets         Options *           Save                                                                                                    | <ul> <li>4. On the "Approve Time Sheets page, you will see the names of all of your direct reports, the pay period in which hours were entered for, and the "recorded time" which are the total hours submitted for approval</li> <li>5. The hours that you see are an actual link. Click on them to view a detailed breakdown of the days and hours that the employee worked during the pay period</li> </ul>                                                                                                    |
| Optime           Tadividual Approval           See and Base. Concol           Dec of Base. Concol           Dec of Base. Concol           Dec of Base. Concol           Dec of Base. Concol           Dec of Base. Concol           Dec of Base. Englisher Tome. 22.0H           Dec of Base. Englisher Tome. 22.0H           < | 6. Please pay attention to the "description" column that shows<br>the type of attendance/absence type that the employee chose<br>and also the total hours for that block of time. If the<br>employee entered an incorrect att/absence type or the wrong<br>number of hours, select "reject" in the drop down menu in the<br>approval column along with a rejection reason. The employee<br>will receive an email stating that the hours have been rejected<br>and will need to resubmit the correct hours for approval. |

## Manager Timesheet Approval–Quick Reference Guide

| Individual Approval                                                                                                    |                                                           |                                                                                   |                                       |                             |              |            |              |                            |                                                             | 7. If all of the hours look correct, you may approve each<br>individual block of time on this page, then click on the "save |                                                                                                    |  |  |  |  |  |  |  |  |
|----------------------------------------------------------------------------------------------------|-----------------------------------------------------------|-----------------------------------------------------------------------------------|---------------------------------------|-----------------------------|--------------|------------|--------------|----------------------------|-------------------------------------------------------------|----------------------------------------------------------------------------------------------------|----------------------------------------------------------------------------------------------------|--|--|--|--|--|--|--|--|
| Save and Back Cancel                                                                                                    |                                                           |                                                                                   |                                       |                             |              |            |              |                            |                                                             |                                                                                                    |                                                                                                    |  |  |  |  |  |  |  |  |
| India Jananai for Employee 709. Period From 11792/0145 Decorded 10:500 H Tarnet Time: 17:50                                                                                                    |                                                           |                                                                                   |                                       |                             |              |            |              |                            | and back" button to complete the approval process           |                                                                                                    |                                                                                                    |  |  |  |  |  |  |  |  |
|                                                                                                    |                                                           |                                                                                   |                                       |                             |              |            |              |                            |                                                             | and back button to complete the approval process                                                                            |                                                                                                    |  |  |  |  |  |  |  |  |
| Date                                                                                                    | Personne                                                  | Employee Name                                                                     | Type                                  | Description<br>Hours Worked | Start Time   | End Time   | Order Number | Cost WBS Element           | Com Shift Recorded Time                                     |                                                                                                    |                                                                                                    |  |  |  |  |  |  |  |  |
| 11/28/2016                                                                                                    | 739                                                       | TEST TIMESHEET                                                                    | 1000                                  | Hours Worked                | 12:30        | 17:00      |              |                            | 4.500 H                                                     | Approve V                                                                                                    | <b>NOTE:</b> You can approve AND/OR reject individual blocks                                                                  |  |  |  |  |  |  |  |  |
| 11/29/2016                                                                                                    | 739                                                       | TEST TIMESHEET                                                                    | 1000                                  | Hours Worked                | 09:00        | 12:00      |              |                            | 3 H                                                         | Approve 💌                                                                                                    |                                                                                                    |  |  |  |  |  |  |  |  |
| 11/29/2016                                                                                                    | 739                                                       | TEST TIMESHEET                                                                    | 1000                                  | Hours Worked                | 12:30        | 17:00      |              |                            | 4.500 H                                                     | Approve 🔻                                                                                                    | of time on this screen                                                                                                    |  |  |  |  |  |  |  |  |
| 11/30/2016                                                                                                    | 739                                                       | TEST TIMESHEET                                                                    | 1000                                  | Hours Worked                | 09:00        | 12:00      |              |                            | 3 H                                                         | Approve                                                                                                    |                                                                                                    |  |  |  |  |  |  |  |  |
|                                                                                                    |                                                           |                                                                                   |                                       |                             |              |            |              |                            |                                                             |                                                                                                    |                                                                                                    |  |  |  |  |  |  |  |  |
|                                                                                                    |                                                           |                                                                                   |                                       |                             |              |            |              |                            |                                                             |                                                                                                    | 8 You may also review the detailed breakdown of the hours                                                                     |  |  |  |  |  |  |  |  |
|                                                                                                    |                                                           |                                                                                   |                                       |                             |              |            |              |                            |                                                             | Options *                                                                                                    | and click on the "save and back" button to be taken back to<br>the previous page where you can select either "approve all" or |  |  |  |  |  |  |  |  |
| Anneren Tim                                                                                                    | a Cheate                                                  |                                                                                   |                                       |                             |              |            |              |                            |                                                             | _                                                                                                    |                                                                                                    |  |  |  |  |  |  |  |  |
| Approve run                                                                                                    | ie succis                                                 |                                                                                   |                                       |                             |              |            |              |                            |                                                             | 0.                                                                                                    |                                                                                                    |  |  |  |  |  |  |  |  |
|                                                                                                    |                                                           |                                                                                   |                                       |                             |              |            |              |                            |                                                             | 0.                                                                                                    | the previous page where you can select either approve an or                                                                   |  |  |  |  |  |  |  |  |
| View: Di Wanager Approval 🕐 Deplay: Orechy Schordnate Employees 💌 👔                                                                                                    |                                                           |                                                                                   |                                       |                             |              |            |              |                            | "reject all" next to the total hours                        |                                                                                                    |                                                                                                    |  |  |  |  |  |  |  |  |
| Employee                                                                                                    | Employ                                                    | ee Name                                                                           | Fr                                    | on To                       | Wessage Rect | orded Time | Target Te    | e Approval                 | Rejection Reason                                            | . *                                                                                                    |                                                                                                    |  |  |  |  |  |  |  |  |
| 739                                                                                                    | JOSEP                                                     | RECORO                                                                            | 0                                     | 192016 09252016             | 37.5         | 800 H      | 37.50        |                            | •                                                           |                                                                                                    |                                                                                                    |  |  |  |  |  |  |  |  |
|                                                                                                    |                                                           |                                                                                   |                                       |                             |              |            |              | Approve All<br>Relect All  |                                                             |                                                                                                    |                                                                                                    |  |  |  |  |  |  |  |  |
|                                                                                                    |                                                           |                                                                                   |                                       |                             |              |            |              |                            |                                                             |                                                                                                    |                                                                                                    |  |  |  |  |  |  |  |  |
|                                                                                                    |                                                           |                                                                                   |                                       |                             |              |            |              |                            |                                                             |                                                                                                    |                                                                                                    |  |  |  |  |  |  |  |  |
|                                                                                                    |                                                           |                                                                                   |                                       |                             |              |            |              |                            |                                                             |                                                                                                    |                                                                                                    |  |  |  |  |  |  |  |  |
| Const.                                                                                                    |                                                           |                                                                                   |                                       |                             |              |            |              |                            |                                                             |                                                                                                    |                                                                                                    |  |  |  |  |  |  |  |  |
| Approve Time Sheets                                                                                                    |                                                           |                                                                                   |                                       |                             |              |            |              |                            | 9. Click on the Save button. A confirmation message will be |                                                                                                    |                                                                                                    |  |  |  |  |  |  |  |  |
|                                                                                                    |                                                           |                                                                                   |                                       |                             |              |            |              |                            | displayed Click on OK to confirm your approval              |                                                                                                    |                                                                                                    |  |  |  |  |  |  |  |  |
| The of lange open at the second feature of the second feature of t |                                                           |                                                                                   |                                       |                             |              |            |              |                            | displayed. Check on Ore to commin your approval             |                                                                                                    |                                                                                                    |  |  |  |  |  |  |  |  |
| Tata paragan integrandi ana ana ana ana ana ana ana ana ana an                                                                                                    |                                                           |                                                                                   |                                       |                             |              |            |              |                            |                                                             |                                                                                                    |                                                                                                    |  |  |  |  |  |  |  |  |
|                                                                                                    |                                                           |                                                                                   |                                       |                             |              |            |              |                            |                                                             |                                                                                                    |                                                                                                    |  |  |  |  |  |  |  |  |
|                                                                                                    |                                                           |                                                                                   |                                       |                             |              |            |              |                            |                                                             |                                                                                                    |                                                                                                    |  |  |  |  |  |  |  |  |
|                                                                                                    |                                                           |                                                                                   |                                       |                             |              | -          |              |                            |                                                             |                                                                                                    |                                                                                                    |  |  |  |  |  |  |  |  |
| If wages are funder<br>actual affort devolu-                                                                                                    | d by externally sponsored<br>of to the projective; funded | agreement(s), by closing \$442 - centry<br>by the approximate agreement(s) during | y ihal I am either<br>this pay period | the covered individual Pol  |              | -          | Carl (Carca) | e is contre that the hours | worked researching reflect the                              |                                                                                                    |                                                                                                    |  |  |  |  |  |  |  |  |
|                                                                                                    |                                                           |                                                                                   |                                       |                             |              |            |              |                            |                                                             |                                                                                                    |                                                                                                    |  |  |  |  |  |  |  |  |
|                                                                                                    |                                                           |                                                                                   |                                       |                             |              |            |              |                            |                                                             |                                                                                                    | 10 You will see a "Data Processed" message that confirms                                                                      |  |  |  |  |  |  |  |  |
| Annrowe Tie                                                                                                    | ne Sheets                                                 |                                                                                   |                                       |                             |              |            |              |                            |                                                             |                                                                                                    | your approval                                                                                                    |  |  |  |  |  |  |  |  |
| rapprove nu                                                                                                    | inc directo                                               |                                                                                   |                                       |                             |              |            |              |                            |                                                             | 0                                                                                                    |                                                                                                    |  |  |  |  |  |  |  |  |
| Save                                                                                                    | _                                                         |                                                                                   |                                       |                             |              |            |              |                            |                                                             | 0.                                                                                                    |                                                                                                    |  |  |  |  |  |  |  |  |
| Cata concessed                                                                                                    |                                                           |                                                                                   |                                       |                             |              |            |              |                            |                                                             |                                                                                                    |                                                                                                    |  |  |  |  |  |  |  |  |
| S and b accurate                                                                                                    | S res houses                                              |                                                                                   |                                       |                             |              |            |              |                            |                                                             | You have successfully approved your employee's time sheet!                                                                  |                                                                                                    |  |  |  |  |  |  |  |  |
| Very Bi Wasser Leonad V Dester Desch Schorfeste Encloses                                                                                                    |                                                           |                                                                                   |                                       |                             |              |            |              |                            |                                                             |                                                                                                    |                                                                                                    |  |  |  |  |  |  |  |  |
| Technic of the second second s |                                                           |                                                                                   |                                       |                             |              |            |              |                            |                                                             |                                                                                                    |                                                                                                    |  |  |  |  |  |  |  |  |
| The second second                                                                                                    |                                                           |                                                                                   |                                       |                             |              |            |              |                            |                                                             |                                                                                                    |                                                                                                    |  |  |  |  |  |  |  |  |
| (1) You have no                                                                                                    | o Data to Approve or                                      | Reject                                                                            |                                       |                             |              |            |              |                            |                                                             |                                                                                                    |                                                                                                    |  |  |  |  |  |  |  |  |
|                                                                                                    |                                                           |                                                                                   |                                       |                             |              |            |              |                            |                                                             | _                                                                                                    |                                                                                                    |  |  |  |  |  |  |  |  |
|                                                                                                    |                                                           |                                                                                   |                                       |                             |              |            |              |                            |                                                             |                                                                                                    |                                                                                                    |  |  |  |  |  |  |  |  |